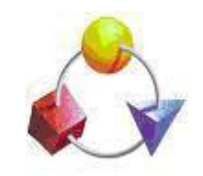

## תבל תעשיות תוכנה בע"מ

www.tevelsoft.co.il סוטי 20100 טלפון:03-6773088 פקס:03-6773088

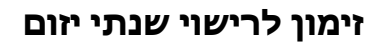

ניתן לבצע מתוך התוכנה זימון תורים לרישוי שנתי באופן יזום ע"י המוסך. לביצוע הפעולה יש להקיש "פעולות שוטפות > זימון תורים יזום > לרישוי שנתי

|            | פעולות שוטפות אאאאאאאאאאא |  |  |  |  |
|------------|---------------------------|--|--|--|--|
|            | כרטיס עבודה               |  |  |  |  |
|            | הפקת עותקים לטפסים        |  |  |  |  |
|            | הפקת קבלה                 |  |  |  |  |
|            | חשבונית דלפק/זיכוי        |  |  |  |  |
|            | הפקת הצעת מחיר            |  |  |  |  |
|            | רפקת אישורים              |  |  |  |  |
|            | זיכוי אוטומטי לחשבונית    |  |  |  |  |
|            | הזמנת תור לטיפול          |  |  |  |  |
| לטיפול     | זימון תורים יזום 🕨        |  |  |  |  |
| לרישוי שנח | כניסה כמשתמש אחר Ctrl+M   |  |  |  |  |

במסך הבא יש לקבוע את החודש הרצוי, ולאחריו להקיש על "טען"

| <b>4</b> |           |                |                     |            |              | זימון תורים יזום 💶 💶 |
|----------|-----------|----------------|---------------------|------------|--------------|----------------------|
|          |           | די             | ם לרישוי שנו        | זימון תורי |              |                      |
| טען      | הצג       |                | •                   | תוצאה      | חודש יולי    | שנה 2015             |
| כמות %   | תוצ תוצאה | ק"מ קודם טלפון | שנת יצור ביקור קודם | <i>,</i>   | לגקרכב       | מספר רישוי שם לקוח   |
| 0 0      | הוזמן     |                |                     |            |              |                      |
| זוחר 0 0 | להתקשר מא |                |                     |            | $\backslash$ |                      |
| 0 0      | מסרב      |                |                     |            |              |                      |
| 0 0      | אחר       |                |                     |            |              | קביעונווווו שווו     |
|          |           |                |                     |            |              |                      |
|          |           |                |                     |            |              |                      |
|          |           |                |                     |            |              |                      |
|          |           |                |                     |            |              |                      |
|          |           |                |                     |            |              |                      |
|          |           |                |                     |            |              |                      |
|          |           |                |                     |            |              |                      |
|          |           |                |                     |            |              |                      |
|          |           |                |                     |            |              |                      |
|          |           |                |                     |            |              |                      |
|          |           |                |                     |            |              |                      |
|          |           |                |                     |            |              |                      |
|          |           |                |                     |            |              |                      |
|          | T         |                |                     |            |              |                      |
| יציאה    |           | -              |                     |            | × 🛛          | סה"כ רשומות 🛛        |

החלון הבא יפתח את מסך דוח התראות לרישוי בו יש למלא את הנתונים הרצויים כולל טווח תאריכי הביקור במוסך (בדיוק כמו בדוח התראות לרישוי ה"רגיל"):

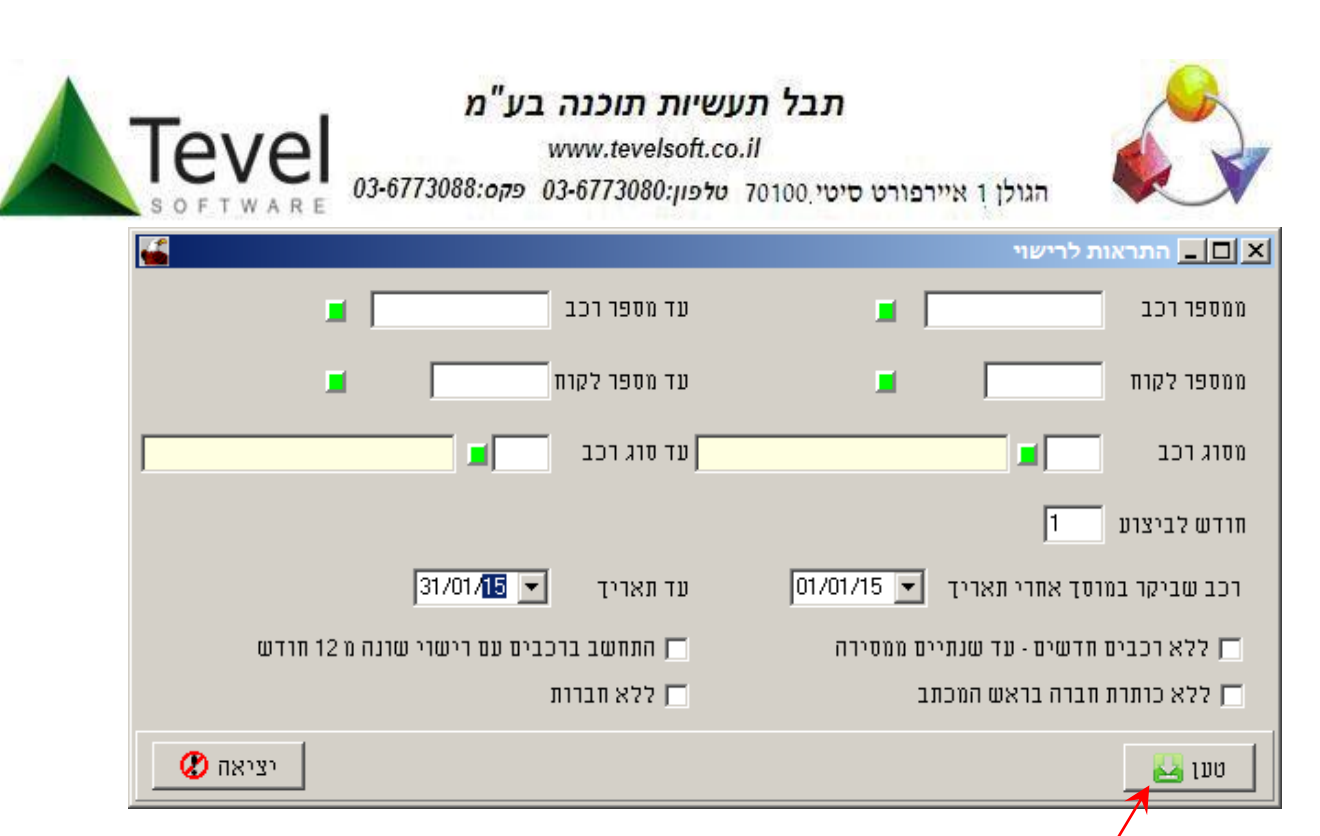

בהקשה על "טען" יועברו נתוני הדוח לחלון זימון תורים לרישוי:

| זימון תורים לרישוי שנתי                                                                  |                            |            |  |  |  |  |  |  |
|------------------------------------------------------------------------------------------|----------------------------|------------|--|--|--|--|--|--|
| זימון תורים לרישוי שנתי                                                                  |                            |            |  |  |  |  |  |  |
| ו יולי ד תוצאה ד הצג טען                                                                 | חודש                       | 2015 שנה   |  |  |  |  |  |  |
| דגם רכב שנת יצור ביקור קודם ק"מ קודם טלפון תוצ תוצאה כמות %                              | שם לקוח                    | מספר רישוי |  |  |  |  |  |  |
| גנרטור VOLVO - פנטה 27/01/15 1975 גנרטור VOLVO - אנרטור VOLVO                            | קבוץ מרחביה                | 0606       |  |  |  |  |  |  |
| סופר פיור -אלי אילת 08/01/15 2002 עשר <u>להתקשר מאוחר</u> 0.0                            | פלסים תשתיות בע"מ          | 1159036    |  |  |  |  |  |  |
| רנו מגאן 052-3638126 200504 15/01/15 2007                                                | ספקטור דורו <mark>ן</mark> | 4505962    |  |  |  |  |  |  |
| איסוזו דיל DMAX איסוזו דיל 10.0 בווכ עשה במוסך אחר 10.0 10.0 איסוזו דיל 050-5235250 10.0 | לירון                      | 4796672    |  |  |  |  |  |  |
| פורד פוקוס 054-4979975 128552 19/01/15 2005 רכב נמכר 1                                   | ליהמ <mark>ן</mark> דני    | 4991459    |  |  |  |  |  |  |
| 70.0 7 אחר 052-3807191 174304 29/01/15 2001 אחר                                          | אלון כליפה                 | 5428610    |  |  |  |  |  |  |
| פורד פיסטה <u>052-8555096 30/01/15 1998</u> כב                                           | הגר פלדמן                  | 5828728    |  |  |  |  |  |  |
| 054-6469777 16782 18/01/15 2015 פולקסוואגן פולו                                          | ריצנר אלכסנדר              | 6698776    |  |  |  |  |  |  |
| סוברו אימפרזה-פרטית 050-6520650 246305 19/01/15 2006 סוברו אימפרזה-פרטית                 | עדי ושלומי ראובן           | 7387514    |  |  |  |  |  |  |
| 052-3787600 14/01/15 1983 1140 1140 1140 1140 1140 1140 1140 114                         | אברמוב חנן                 | 7924553    |  |  |  |  |  |  |
|                                                                                          |                            |            |  |  |  |  |  |  |
|                                                                                          |                            | "ap 🔀      |  |  |  |  |  |  |

בהקשה כפולה על שורה יפתח מסך זימון התור לרכב המבוקש בו יופיעו: מספר הרכב, הדגם, שם הלקוח, ומספר טלפון. (יש לוודא שבשדות מספרי הטלפון בכרטיס הלקוח יופיעו רק מספרי טלפון תקינים).

| ע"מ<br>Tevel 03-6773088:09<br>פקס:50 FT WARE | תבל תעשיות תוכנה ב<br>www.tevelsoft.co.il<br>ס3-6773080 טלפון:70100 טלפון:03-6773080      |
|----------------------------------------------|-------------------------------------------------------------------------------------------|
| זימון קודם<br>חודש הערה                      | מספר רישוי 4505962 דגם רנו מגאן<br>שנה<br>שם לקוח ספקטור דורון 052-3638126 עלפון 052-3638 |
|                                              | תוצאת<br>תוצאת<br>השיחה                                                                   |
| אישור ביטול                                  | הסטוריה של רכב הסטוריה של רכב SMS ללקוח הזמנת תור לרישוי ביומן מוסך                       |

לאחר ביצוע שיחת הטלפון עם הלקוח ניתן לבחור בתוצאת השיחה, (ניתן להוסיף תוצאות ע"י הקשה על

הנקודה הירוקה והוספה לטבלה) לקבוע תור לטיפול ביומן המוסך 🛄, לשלוח הודעת SMS 🗐, להציג את היסטוריית הרכב 💭, ובמידה ומותקן בתוכנה מודול רישום שיחות 🕥, להוסיף את רישום השיחה במודול. בהקשה על לחצן הזמנת תור לטיפול 🛄 יפתח מסך יומן המוסך ויאפשר לבחור את היום הרצוי לביצוע מבחן הרישוי.

|               |                                                                                                    |                                                                                                    |                                                                                                    |                                                                                           | ישי                                                                                                    | לוח תכנון חוז 💶 🗗                                                                                                    |
|---------------|----------------------------------------------------------------------------------------------------|----------------------------------------------------------------------------------------------------|----------------------------------------------------------------------------------------------------|-------------------------------------------------------------------------------------------|----------------------------------------------------------------------------------------------------|----------------------------------------------------------------------------------------------------|
|               |                                                                                                    | <i>h</i> .                                                                                                    | מוסך-3/2015 מו                                                                                                    | v 🗸                                                                                       | פוסך                                                                                                    |                                                                                                    |
| שבת           | שושו                                                                                                    | חמישי                                                                                                    | רביעי                                                                                                    | שלושי                                                                                     | שני                                                                                                    | אשון                                                                                                    |
|               | 6<br>סיפול 75.000<br>סיפול 45000<br>סיפול ראשון<br>סיפול 1000 והעברת ססט<br>חופש בהגה                                        | פורים-s-<br>טיפול 90000<br>טיפול 30000<br>טיפול 75000<br>לאטוף הוזקלאים 10 כפר ביאליק<br>טיפול 90000 והעברת טסט | <b>אענית אסתר 4- אינור אסתר 4</b><br>העברת טסט<br>לאסוף גרליהו רא רור כרמל נוה<br>טיפול 2000 למשוך מלב המפר<br>טיפול (פיאט)<br>לאסוף רכב מפו שמנים (קליף) | 3 טיפול NFS<br>טיפול 30000<br>מוזמנת להעברת טסט                                           | 2<br>תשלום מים למוסך<br>טיפול מסוסג והעברת שסט<br>טיפול לפי צורך מילה מההגה<br>מרת מנוע רולקת<br>בריקה לפני שסט והעברת שסט | טסט<br>טיפול 105.000<br>רעירות בהגה וטיפול לפי צורך<br>אסוף רכב הגפן 47 חיפה<br>טיפול 105000 ופלגים                  |
| 4             | טיפול 105.000 טיימינג<br>טיפול 60000 והעברת טסט<br>טיפול 135000<br>טיפול 15.000<br>טיפול 30000                               | רעשים<br>טיפול 3 90.000 B4 ליטר העברת<br>טיפול 75000<br>בריקת מצת                                               | טיפול 15.000<br>טיפול 30000<br>טיפול NFS טיפול                                                                                                    | טיפול 120000<br>לאסוף מפל-ים 2 תחנת הרלק רו<br>בריקת בלמים<br>טיפול 60000 לפי הצעת מחיר 7 | עשלום חשמל למוסך<br>טיפול 20000<br>טיפול ראשון<br>טיפול 30000<br>טיפול 150000                                              | 8<br>טיפול 105.000<br>זיקון צבע<br>זיפול 135000                                                                      |
| 1             | 20<br>טיפול 135.000<br>טיפול 60000<br>טיפול לפי שובר בריקת בריקסים<br>טיפול 20000 לפי הצעת מחיר<br>טיפול 20000 לפי הצעת מחיר | ד9<br>בנס למישל ב22/03/15<br>החלפת טיימינג<br>פגישה עם ציון וקליף 08.30<br>טיפול 90000<br>טיפול 110.000         | טיפול 105.000 העברת טסט<br>החלפת גווון                                                                                                    | 17                                                                                        | 16<br>הררכה לפיאט 500 לקליףמ000 הירכה לפיאט<br>ריעירה בבלימה<br>טיפול טימינג<br>טיפול וטימינג<br>טיפול 05000 טימינג        | תשלום בזק למישל<br>תשלום ארנונה שלי<br>טיפול 270000 והעברת טסש<br>טיפול 45.000 והעברת טסש<br>טיפול 45.000 והעברת טסש |
| 8             | <b>27</b><br>סיפול 75000                                                                                                    | עשלום מים למוסך<br>תשלום מים למישל                                                                              | 25<br>טסט לסובארו 26-468-60 של מו                                                                                                    | 24<br>אסיפת הורים 18.00                                                                   | 90.000 טיפול 30000<br>טיפול 20000 טיפול<br>טיפול 210000 וטימינג<br>טיפול 120000                                            | פול 120000<br>יפול 5500<br>יפול 30.000                                                                               |
| ***           | ***                                                                                                    | ***                                                                                                    | ***                                                                                                    | תשלום פינוי פח<br>תשלום שלטים למוסך                                                       | <b>30</b><br>טיפול 120000                                                                                                  | 29<br>100 לסובארו של מוסך 26-468<br>ש חג לנוצרים                                                                     |
| 1888          | ****                                                                                                    | ****                                                                                                    | ****                                                                                                    | ****                                                                                      |                                                                                                    | ·····                                                                                                    |
| דות 🖪 יציאה 🞗 |                                                                                                    |                                                                                                    |                                                                                                    |                                                                                           |                                                                                                    | תודש הבא 🔶 היום 🛦                                                                                                    |

הקשה על היום הרצוי תפתח את מסך תכנון היום:

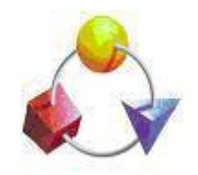

תבל תעשיות תוכנה בע"מ

Tevel

OFTWARE

www.tevelsoft.co.il

הגולן 1 איירפורט סיטי 70100 טלפון:03-6773088 פקס:03-6773088

|                                                                                                    |                        |                     |                   |                                                                                                    | בוך יומי:        | <u>                                    </u> |
|----------------------------------------------------------------------------------------------------|------------------------|---------------------|-------------------|----------------------------------------------------------------------------------------------------|------------------|---------------------------------------------|
|                                                                                                    | <u>27/03/15 שישי</u>   | טיפולים ליום ו      |                   |                                                                                                    |                  |                                             |
|                                                                                                    |                        |                     |                   |                                                                                                    | מוסך             |                                             |
|                                                                                                    |                        |                     |                   |                                                                                                    |                  | <u>00:0</u>                                 |
|                                                                                                    |                        |                     |                   |                                                                                                    |                  | <u>01:0</u>                                 |
|                                                                                                    |                        |                     |                   |                                                                                                    |                  | 02:0                                        |
|                                                                                                    |                        |                     |                   |                                                                                                    |                  | 03:0                                        |
|                                                                                                    |                        |                     |                   |                                                                                                    |                  | 04:0                                        |
|                                                                                                    |                        |                     |                   |                                                                                                    |                  | <u>05:0</u>                                 |
|                                                                                                    |                        |                     |                   |                                                                                                    |                  | <u>06:0</u>                                 |
|                                                                                                    |                        |                     | קיאור:טיפול 75000 | 64-447-67:כבב                                                                                                    | 767> 08:00-07:45 | <u>07:0</u>                                 |
|                                                                                                    |                        |                     |                   |                                                                                                    |                  | 08:0                                        |
|                                                                                                    |                        |                     |                   |                                                                                                    |                  | <u>.09:0</u>                                |
|                                                                                                    |                        |                     |                   |                                                                                                    |                  | 10:0                                        |
|                                                                                                    |                        |                     | תיאור:            | 6444<br><br> | 767> 11:03-11:03 | 11:0                                        |
|                                                                                                    |                        |                     |                   |                                                                                                    |                  | 12:0                                        |
|                                                                                                    |                        |                     |                   |                                                                                                    |                  | <u>13:0</u>                                 |
|                                                                                                    |                        |                     |                   |                                                                                                    |                  | <u>14:0</u>                                 |
|                                                                                                    |                        |                     |                   |                                                                                                    |                  | <u>15:0</u>                                 |
|                                                                                                    |                        |                     |                   |                                                                                                    |                  | 16:0                                        |
|                                                                                                    |                        |                     |                   |                                                                                                    |                  | 17:0                                        |
|                                                                                                    |                        |                     |                   |                                                                                                    |                  | 18:0                                        |
|                                                                                                    |                        |                     |                   |                                                                                                    |                  | 19:0                                        |
|                                                                                                    |                        |                     |                   |                                                                                                    |                  | 20:0                                        |
|                                                                                                    |                        |                     |                   |                                                                                                    |                  | 21:0                                        |
|                                                                                                    |                        |                     |                   |                                                                                                    |                  | 22:0                                        |
|                                                                                                    |                        |                     |                   |                                                                                                    |                  | 23:0                                        |
| Annual Control of Control of Cont |                        |                     |                   |                                                                                                    |                  |                                             |
|                                                                                                    |                        |                     |                   |                                                                                                    |                  |                                             |
| יציאה 🔇                                                                                                    | דוח 🛓 פגישה            |                     |                   | מחיקה 🛃                                                                                                    | 🕅 עדכון          | הוספה 🔯                                     |
| 🕽 Start 📔 🌑 אית בל-תו 🗿 Inbox 🖉 Route 6 👔 neswin                                                                                                    | n 🛛 🔯 🧿 🧭 Untitled 🦪 l | Untitled 🦪 Untitled | ור חל 🅁 🛛זימון תו | WinVNC 🔯 سده                                                                                                    | HE 客 🐑 📷         | 11:32                                       |

הקשה על השעה הרצויה תפתח הזמנת התור בו ניתן יהיה לקבוע את מועד מבחן הרישוי (תאריך ושעה), וכן להציג את היסטורית הרכב (מקומית וארצית), וכן להציג את פרטי הלקוח.

|                              |                      | מנת טיפול                |                |                                         |
|------------------------------|----------------------|--------------------------|----------------|-----------------------------------------|
|                              | ה לטיפול             | הוספת הזמנ               |                |                                         |
|                              | הצג הסטוריה לרכב     | <b>11-337-63</b>         | מספר רכב -     |                                         |
| הצגת היסטורית<br>הרכב מקומית | TECTOR 22 E 120 - T  | EUROCARGO                | - 110          |                                         |
| וארצית                       |                      | 1316066                  | מספר לקוח      | פרטי הרכב                               |
|                              | כרטיס הנה"ח          | עיריית פתח תקוה          | - שם לקוח      |                                         |
|                              | 03-9152800 .         | 03-9152800 סלולרי        | - טלפון        | פרטי הלקוח                              |
| א הסטוריה לרכב               |                      |                          |                |                                         |
| FIAT-הסטוריה מ               |                      |                          | טיפול<br>מבוקש |                                         |
| הסטוריה מקומית               | ז 17:18 עד שעה 17:18 | ານພາກ 💌 12/05/14         | - לתאריד       |                                         |
| יציאה                        | סטטוס הוזמן 💌        | מוסך                     | מחלקה          | הטיפול המבוקש ותאריך<br>ושעת התור שנקבע |
|                              | ק"מ נוכחי            |                          | בוחן           |                                         |
|                              | דרוש שינוע 🦵         |                          | פקיד           |                                         |
|                              | 🕲 איז 🕲 🖄 יציאה 🕲    | יאה 📬 📘 חיפוש לפי שם לקו | שמירה ויצי     |                                         |

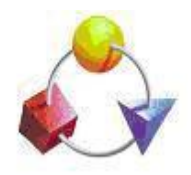

## תבל תעשיות תוכנה בע"מ

www.tevelsoft.co.il

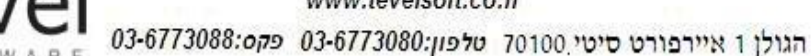

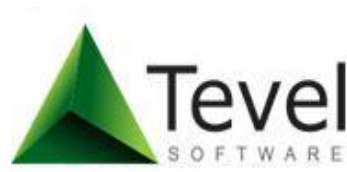

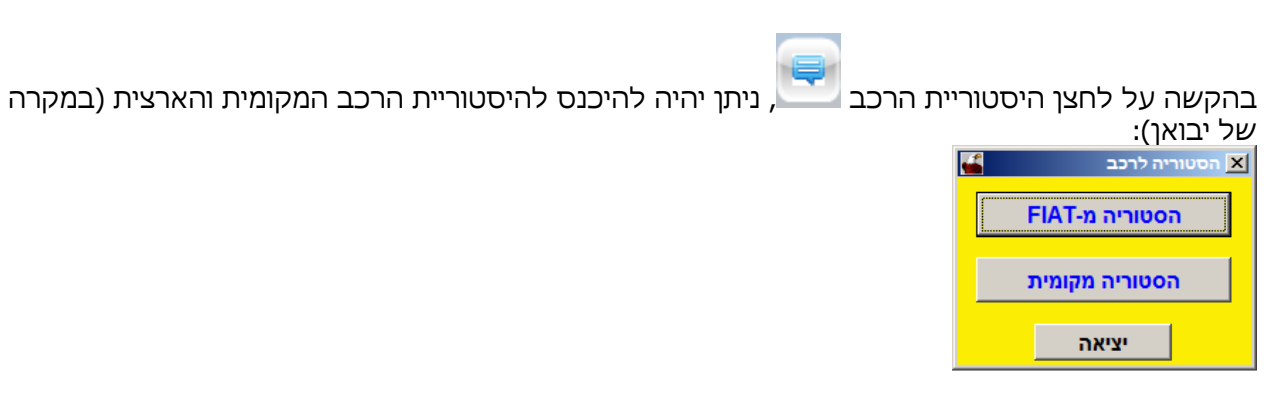

## בסיום עדכון הטבלה, לאחר ביצוע השיחות ורישום התוצאות תראה הטבלה כך:

| <b>6</b> | א סוב זימון תורים יוום 🗙 |      |               |      |             |          |            |          |                     |                            |            |
|----------|--------------------------|------|---------------|------|-------------|----------|------------|----------|---------------------|----------------------------|------------|
|          | זימון תורים לרישוי שנתי  |      |               |      |             |          |            |          |                     |                            |            |
|          | הצג טען                  |      |               |      | n           |          | •          |          | יולי 💌              | חודש                       | 2015 שנה   |
|          | %                        | כמות | תוצאה         | תוצ  | טלפון       | ק"מ קודם | ביקור קודם | שנת יצור | דגם רכב             | שם לקוח                    | מספר רישוי |
|          | 0.0                      | 1    | הוזמן         |      |             |          | 27/01/15   | 1975     | גנרטור VOLVO - פנטה | קבוץ מרחביה                | 0606       |
|          | 0.0                      | 1    | להתקשר מאוחר  | עשר  |             |          | 08/01/15   | 2002     | סופר פיור -אלי אילת | פלסים תשתיות בע"מ          | 1159036    |
|          | 0.0                      | 1    | מסרב          |      | 052-3638126 | 200504   | 15/01/15   | 2007     | רנו מגאן            | ספקטור דורו <mark>ן</mark> | 4505962    |
|          | 0.0                      | 1    | עשה במוסך אחר | הוזמ | 050-5235250 |          | 29/01/15   | 2011     | DMAX איסוזו דיזל    | לירון                      | 4796672    |
|          | 0.0                      | 1    | רכב נמכר      | Г    | 054-4979975 | 128552   | 19/01/15   | 2005     | פורד פוקוס          | ליהמן דני                  | 4991459    |
|          | 0.0                      | 5    | אחר           | מסו  | 052-3807191 | 174304   | 29/01/15   | 2001     | אופל אסטרא          | אלון כליפה                 | 5428610    |
|          |                          |      |               | רכב  | 052-8555096 |          | 30/01/15   | 1998     | פורד פיסטה          | הגר פלדמן                  | 5828728    |
|          |                          |      |               |      | 054-6469777 | 16782    | 18/01/15   | 2015     | פולקסוואגן פולו     | ריצנר אלכסנדר              | 6698776    |
|          |                          |      |               |      | 050-6520650 | 246305   | 19/01/15   | 2006     | סוברו אימפרזה-פרטית | עדי ושלומי ראובן           | 7387514    |
|          |                          |      |               | להר  | 052-3787600 |          | 14/01/15   | 1983     | גון דיר 1140        | אברמוב חנן                 | 7924553    |
|          |                          |      |               |      |             |          |            |          |                     |                            |            |
|          |                          |      |               |      |             |          |            |          |                     |                            |            |
|          | יציאו                    |      |               |      |             |          |            |          | ×                   | כ רשומות 10                | סה" 🗶      |

ניתן בכל עת להיכנס שנית לתפריט זימון תורים יזום, ולהציג את הטבלה שנשמרה לחודש כלשהו ע"י הקשה על לחצן "הצג" בראש הטבלה ולקבל אותה שנית בכדי לעדכן או להציג אותה מחדש. כמו כן ניתן לייצא את

הטבלה לקובץ Excel לכל מטרה שהיא ע"י הקשה על סמל 🞑 שבינה הימנית התחתונה.

| זימון תורים לרישוי שנתי |                           |          |  |  |  |  |  |
|-------------------------|---------------------------|----------|--|--|--|--|--|
| הצג טען                 | <b>עוצאה</b> אולי די אודש | שנה 2015 |  |  |  |  |  |